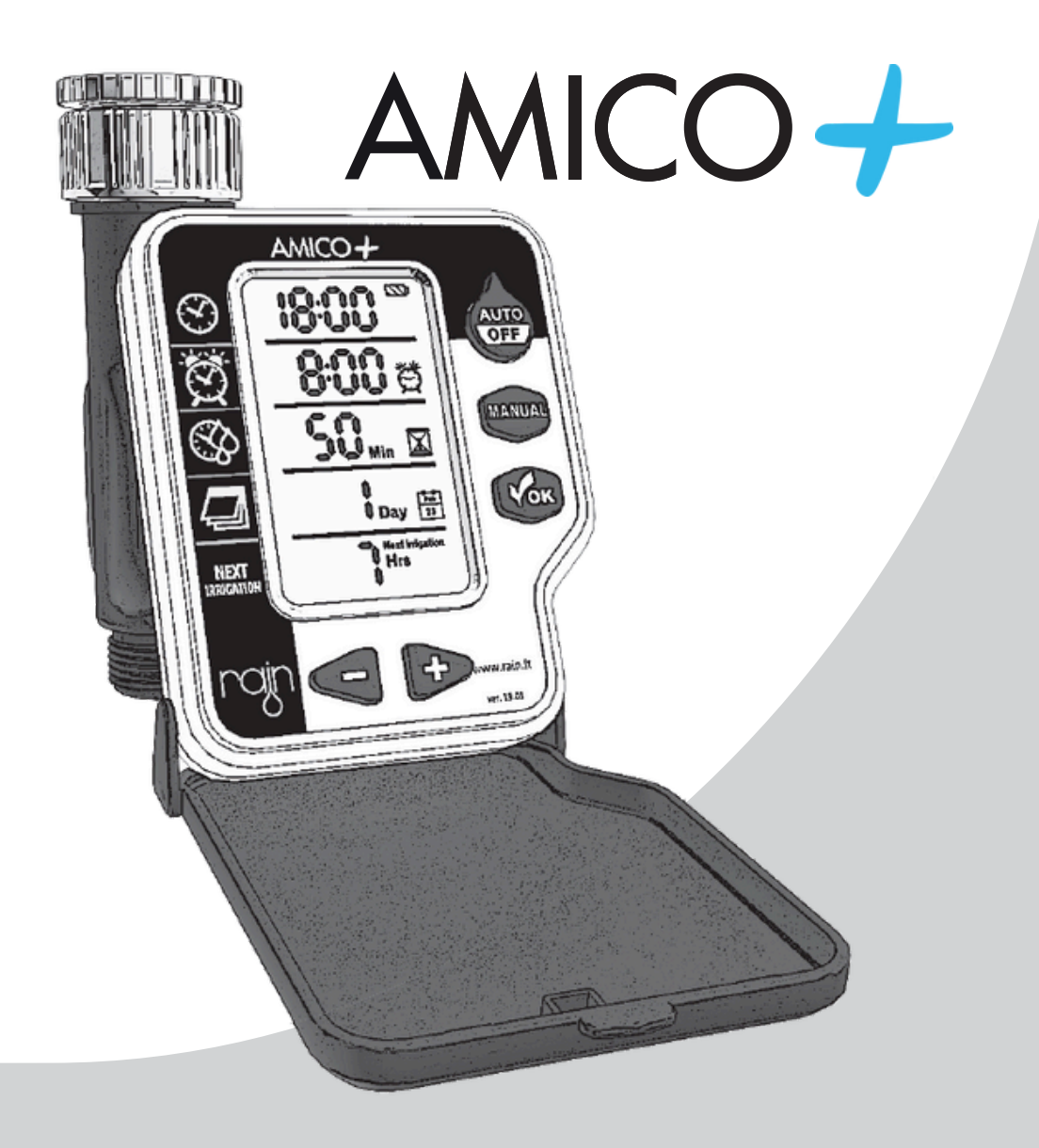

Beregeningscomputer 1 zone Gebruikershandleiding

## Batterijen

Trek de besturingscomputer voorzichtig en recht van de kraanaansluiting af. Gebruik hiervoor geen gereedschap. Plaats twee AA batterijen (niet meegeleverd) in de achterzijde van de beregeningscomputer.

Druk de besturing nu weer terug op de kraanaansluiting.

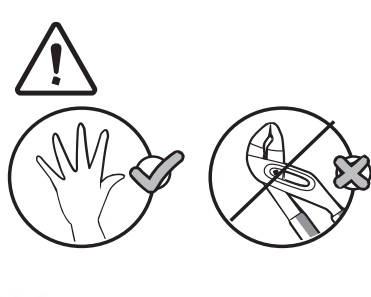

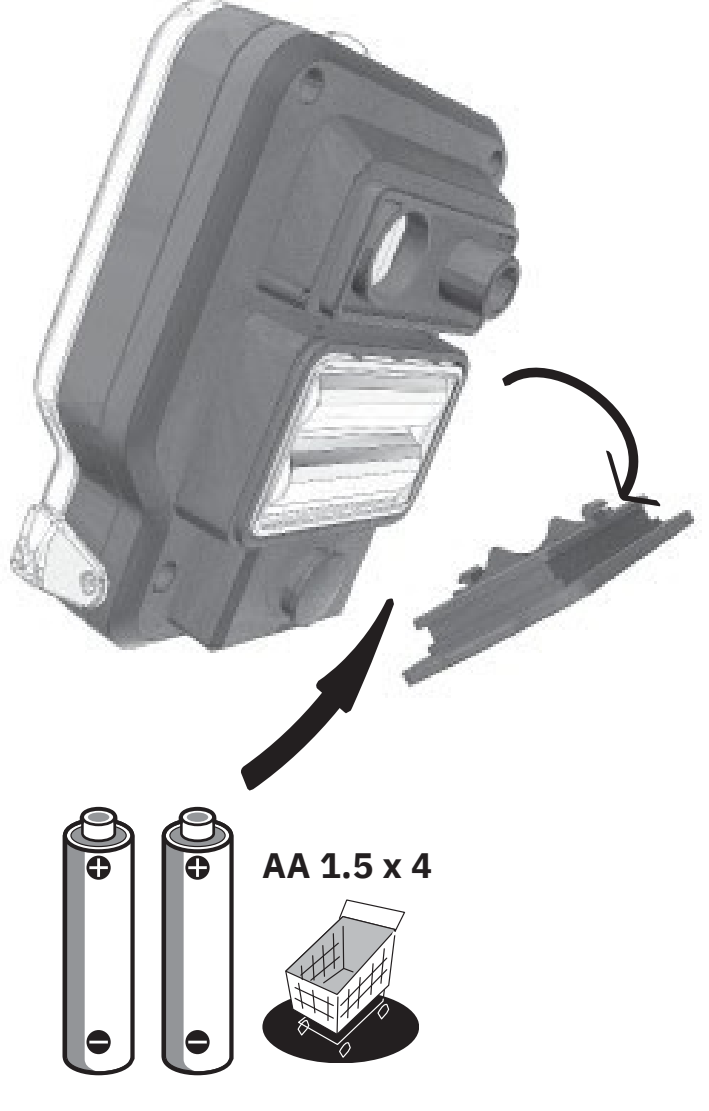

## Computer

- A Huidige tijd
- B Start tijd
- C Duur van sproeien
- **D** Frequentie
- E Volgende
- beregening
- 1 Start
- 2 Handmatige start
- 3 Oké
- 4 Plus / min

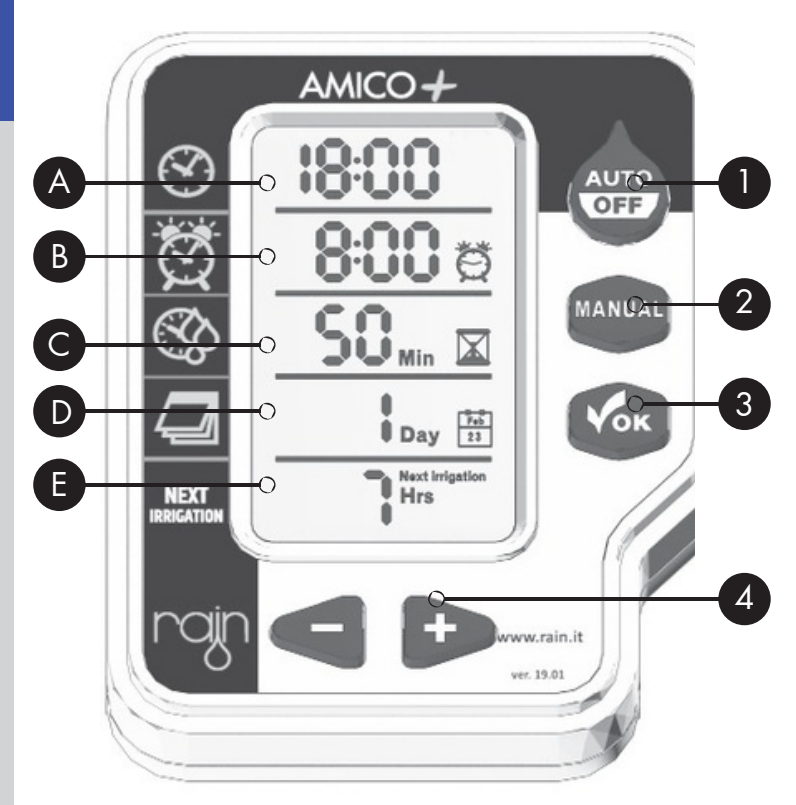

# Installatie

Klik de bijgeleverde zwarte klep op de witte besturingscomputer. Hiermee wordt de computer en besturing beschermd.

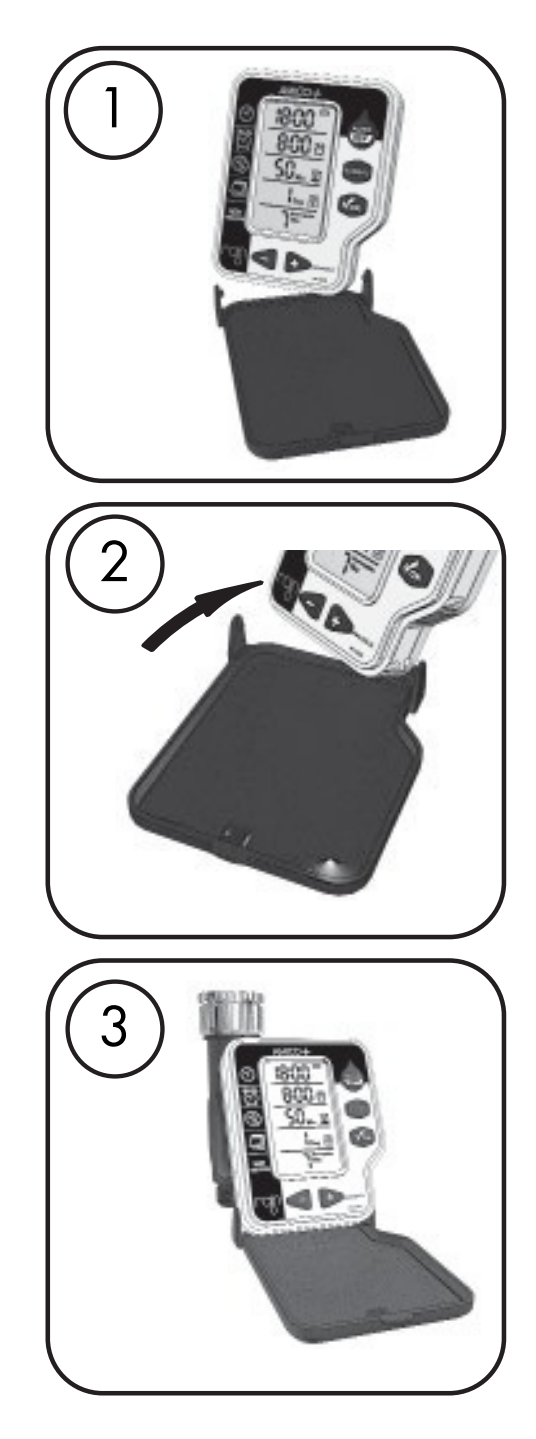

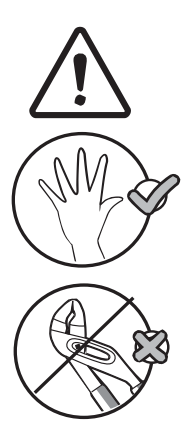

# Installatie

Draai het zwarte inzetstuk los van de kraanaansluiting en sluit deze aan op een 3/4" buitenkraan. Draai hierop de AMICO beregeningscomputer vast.

Duw de computer terug op de zwarte kraanaansluiting als dit nog niet gebeurd is.

De AMICO beregeningscomputer heeft de volgende specificaties:

Max. 40 l / min Min. 0.5 bar Max. 6.0 bar

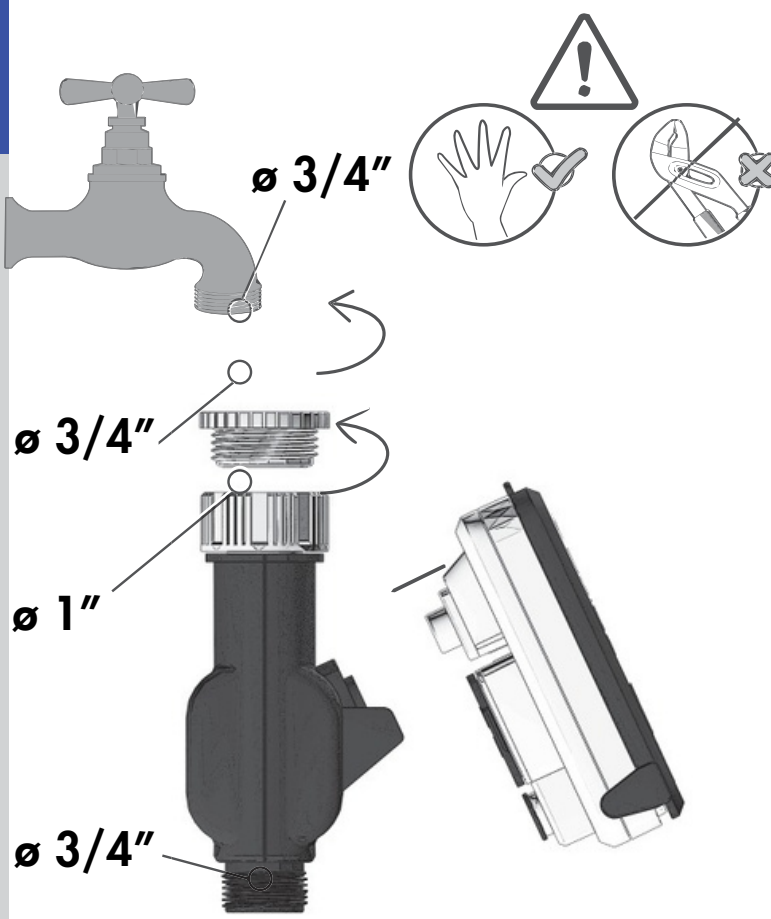

# Installatie

Met de zwarte beschermingsklep is de beregeningscomputer bestand tegen regen. Sluit hiervoor altijd de klep.

Verwijder de computer voor de eerste (nacht)vorst.

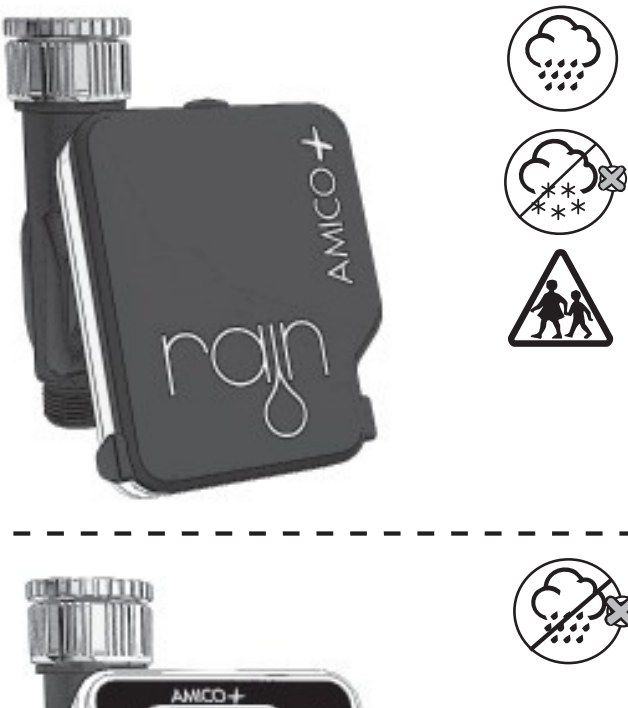

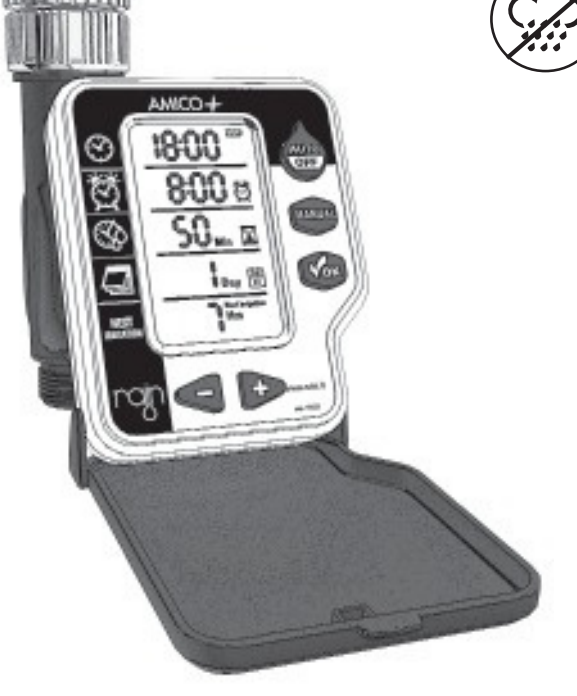

### **Aansluiten**

Draai voor het aansluiten en eerste gebruik eerst de buitenkraan dicht.

Druk eenmaal op 'Manual' gevolgd door eenmaal op 'OK'. Een klik is hoorbaar; dit is de klep die opent.

Draai de kraan weer open als het gewenste beregeningsprogramma is ingevoerd.

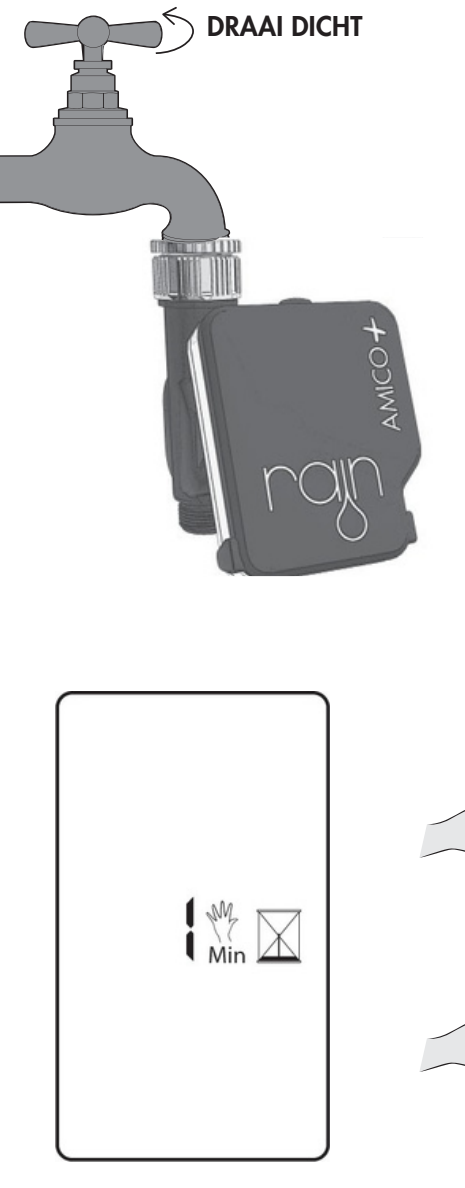

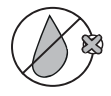

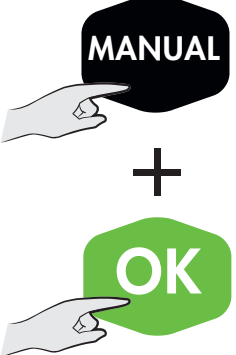

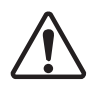

# Huidige tijd

Stel de tijd in door eerst op 'OK' te drukken. Voer met 'plus / min' de correcte tijd in. Druk op 'OK' om te bevestigen.

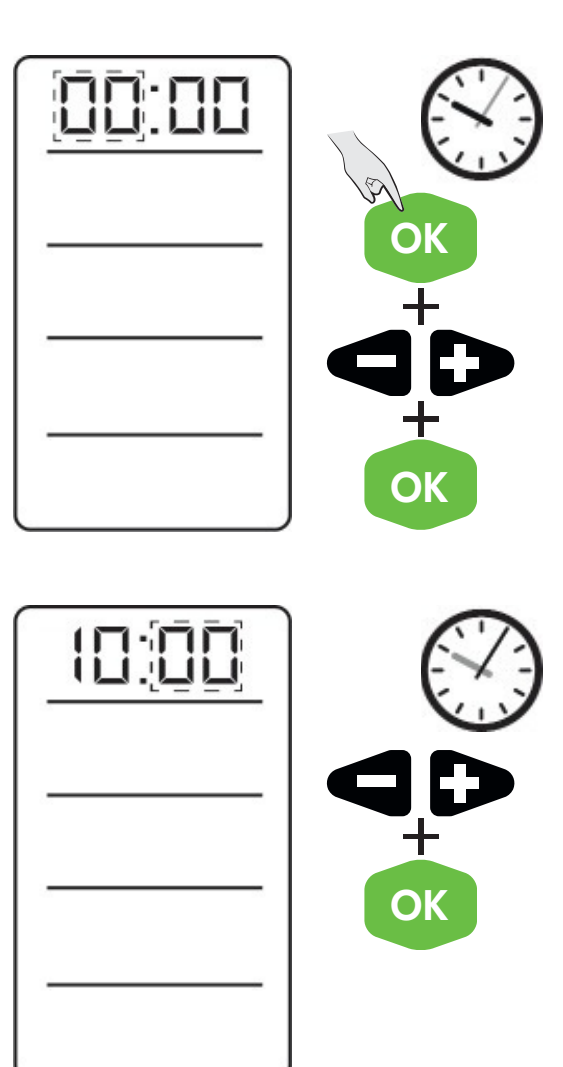

# Start tijd

Na het instellen van de huidige tijd kan de start tijd van de beregening ingevuld worden. Druk hiervoor weer op 'OK'.

Kies de gewenste tijd met 'plus / min' en bevestig met 'OK'.

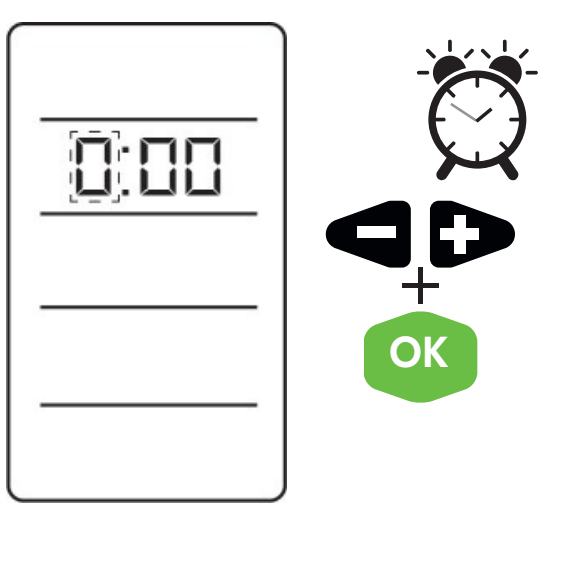

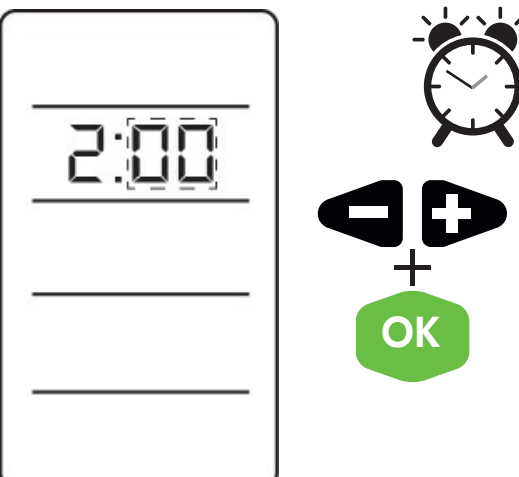

#### Duur van sproeien

Vul hier de gewenste duur van het sproeien in, in minuten. Dit is minimaal 1 minuut en maximaal 240 minuten. Bevestig de tijd met 'OK'.

Als de computer aan het sproeien is, zullen er iconen van waterdruppels rechtsboven in het scherm verschijnen.

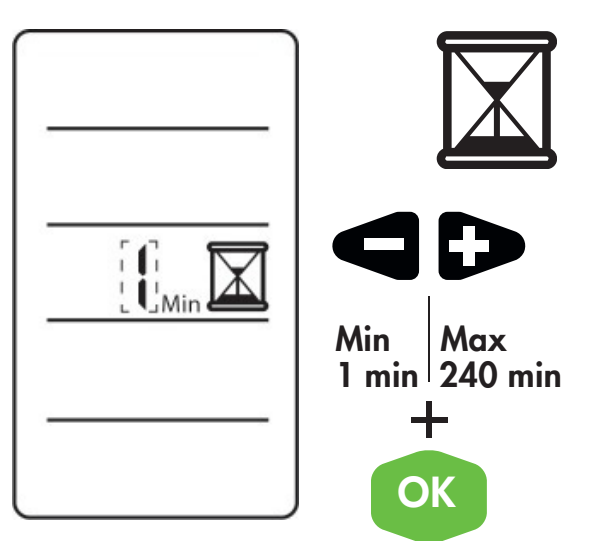

## Frequentie

Met 'Frequentie' kan aangegeven worden wanneer er gesproeid zal worden. Dit gebeurt in intervallen.

Er zijn opties voor elke 6 of 12 uur een sproeisessie, of met interval van minimaal 1 tot maximaal 15 dagen.

De volgende beregening geeft aan wanneer de volgende sproeisessie zal starten.

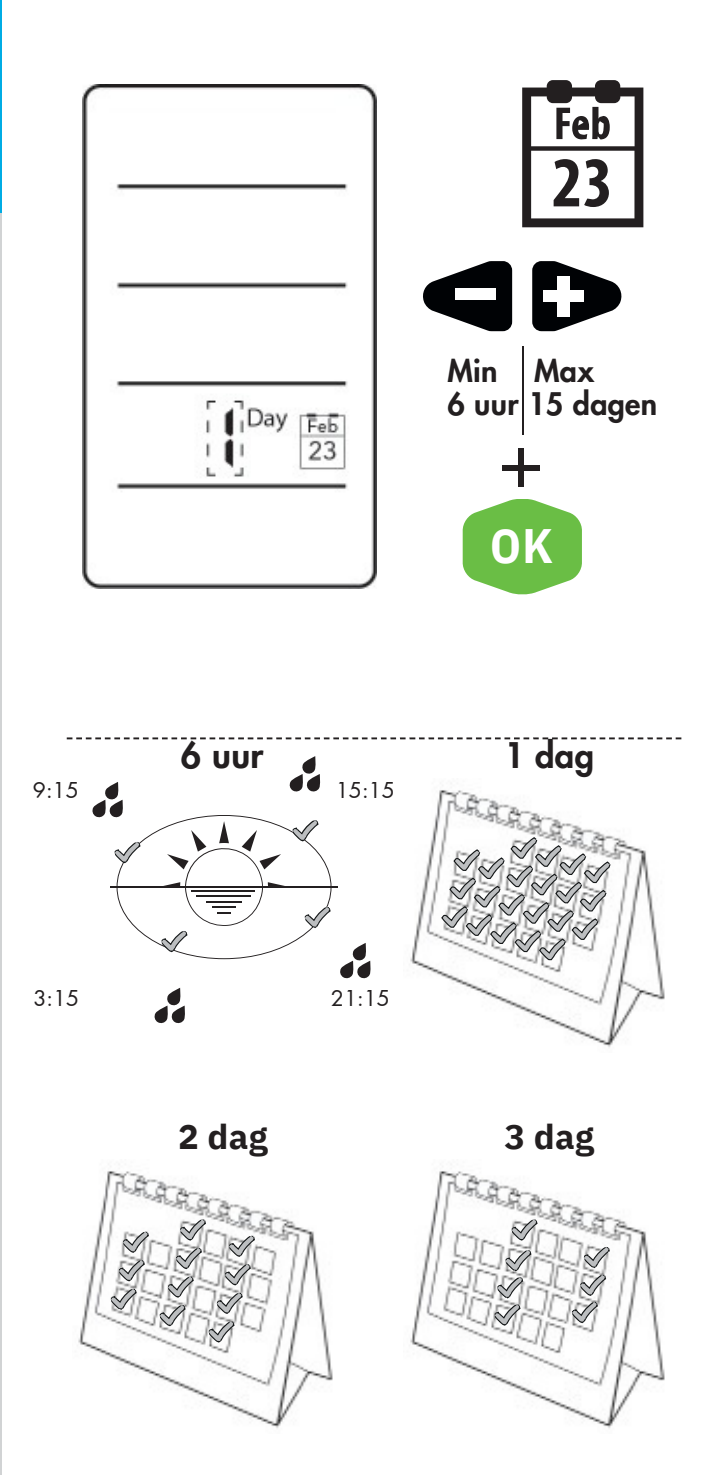

#### Handmatige start

De knop 'Manual' zorgt voor een handmatige start. Vul hierin de gewenste minuten dat de kraan open mag staan om te beregenen.

Er kan gekozen worden voor minimaal 1 minuut en maximaal 240 minuten. Druk op 'OK' om te bevestigen.

Om deze beregening te stoppen, druk op de knop 'Start', ook wel 'Auto/Off'.

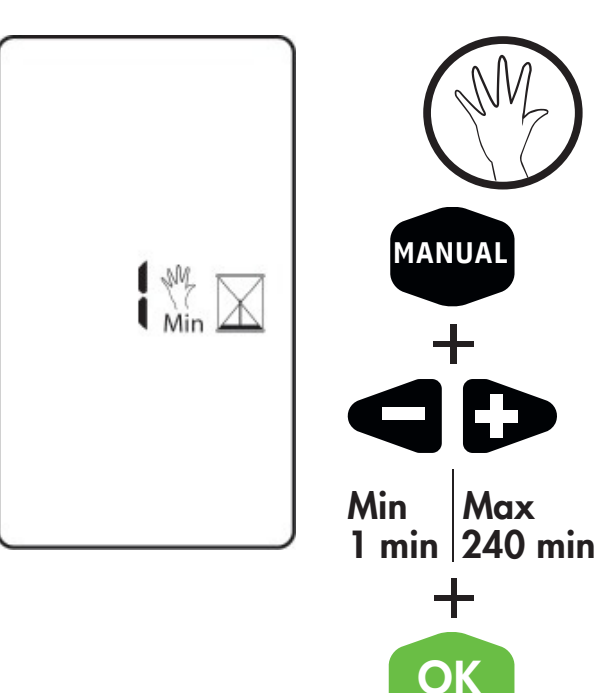

## Uit/Aan

Houd de 'Start', ook wel 'Auto/Off', knop ongeveer 5 seconden ingedrukt om de beregeningscomputer uit te zetten.

Druk op dezelfde knop om de computer aan te zetten.

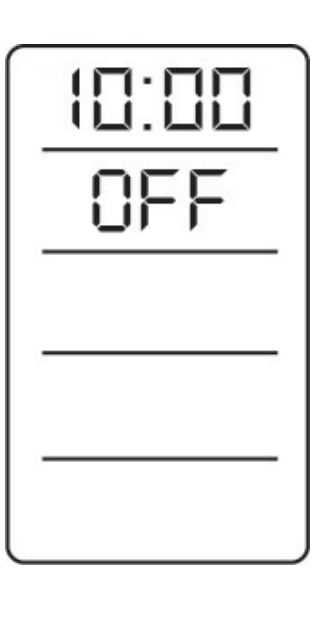

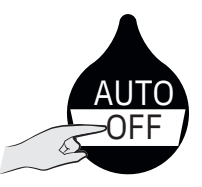

5 Sec.

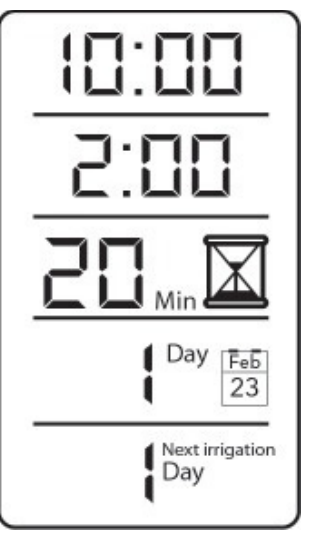

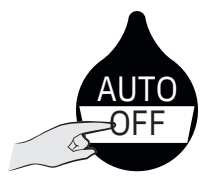

# Lege batterij

Een waarschuwing zal in het scherm verschijnen als de batterijen bijna leeg zijn.

Vervang de lege batterijen voor volle batterijen.

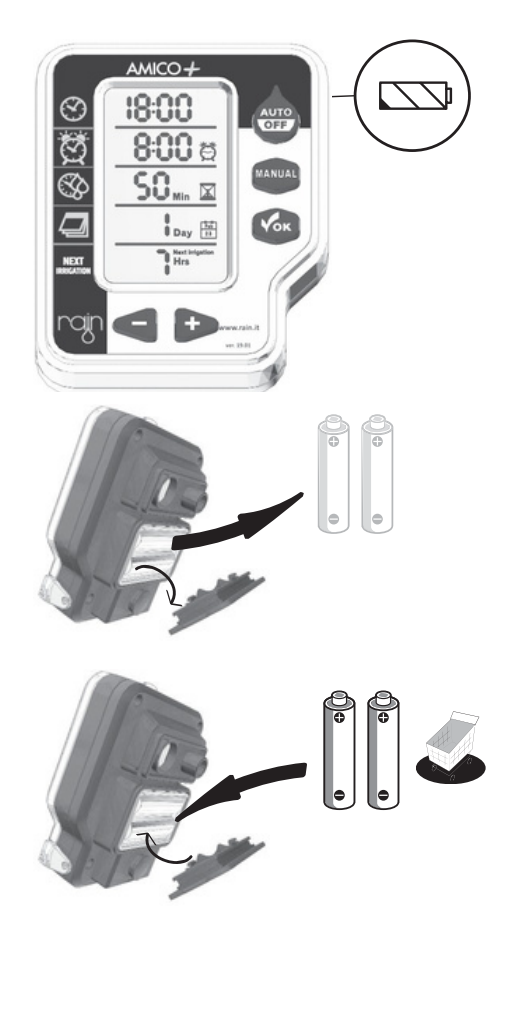

#### Winter

Sluit de besturingscomputer, inclusief de zwarte kraanaansluiting, vóór de eerste (nacht)vorst af van de buitenkraan.

Draai hiervoor de gehele behuizing en computer af van de kraan. Berg de computer en toebehoren binnen droog en van vorst verwijderd op.

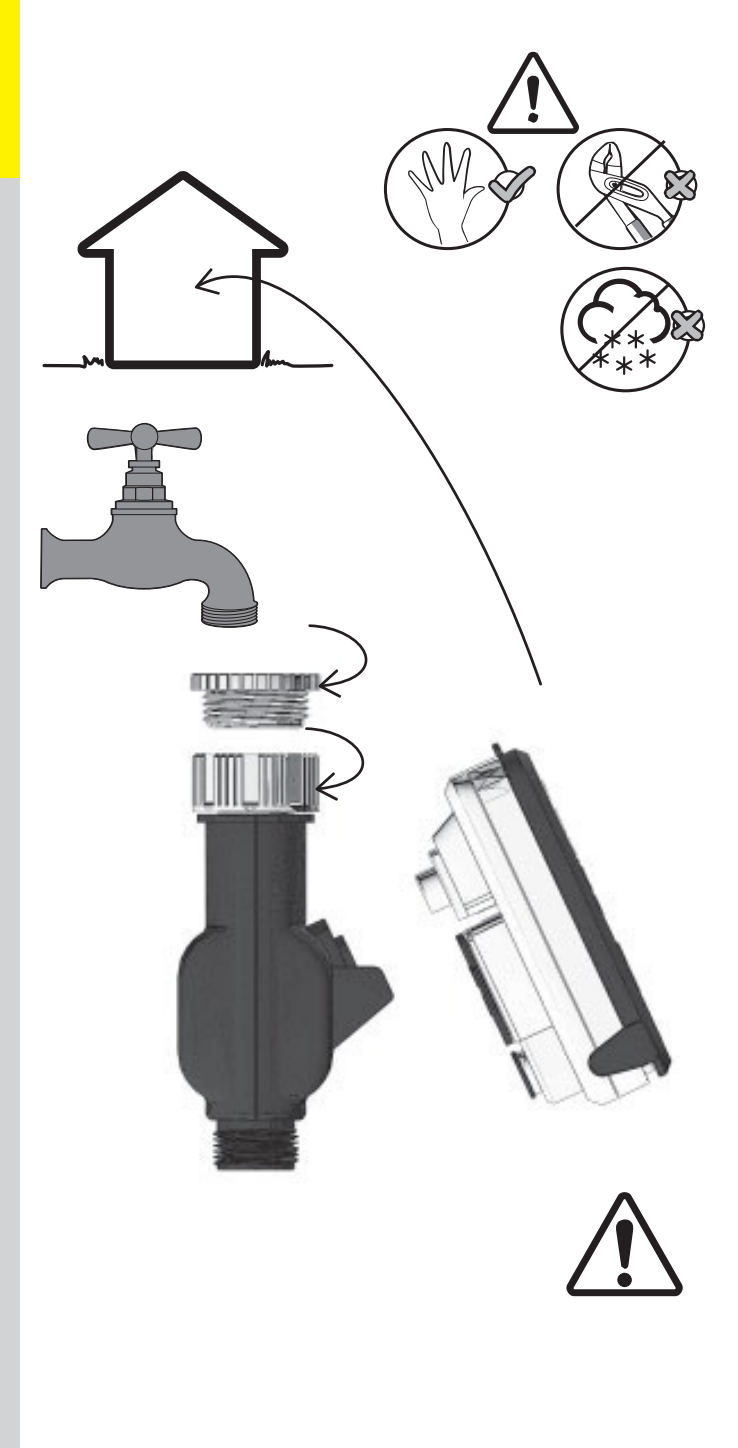